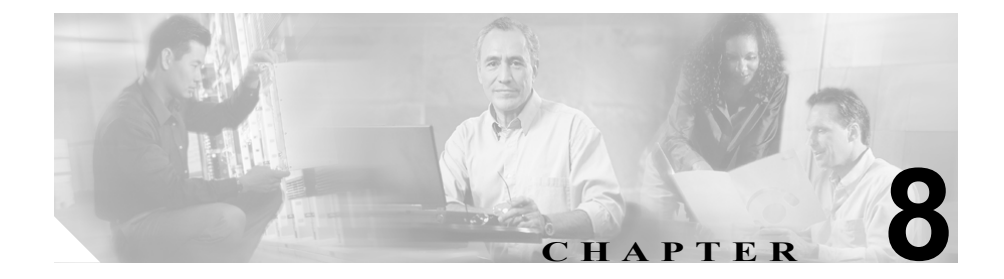

## ブロードキャストウィンドウの 使用

管理者は、着信コールをキューに置いて、コールが到着したときに使用可能なア テンダント、またはコールへの応答前に使用可能になったアテンダントへコール をブロードキャストするように Cisco CallManager Attendant Console を設定でき ます。ブロードキャスト コールは、[ブロードキャスト] ウィンドウで確認でき ます。コールは、アテンダントがコールに応答するまで、[ブロードキャスト] ウィンドウに残ります。ユーザは、キーボード ショートカット、コンテキスト メニュー、メニューバー、またはマウスを使用してブロードキャスト コールに 応答できます。

この章では、次のトピックについて取り上げます。

• ブロードキャスト コールへの応答 (P.8-2)

## 関連項目

• ブロードキャストウィンドウ(P.1-7)(解説)

## ブロードキャスト コールへの応答

Attendant Console では、応答されていないブロードキャスト コールを表示し、それに応答することができます。キューに入れられたコールに応答するには、次の 手順を実行します。

- 応答するコールを右クリックして、コンテキストメニューから [応答]を選択します。
- 応答するコールをクリックした後、[通話制御] ツールバー上で [応答] ボタンをクリックします。
- 応答するコールをクリックして、[アクション]メニューから[応答]を選択します。
- [ブロードキャスト] ウィンドウでコールをダブルクリックし、マウスを使 用して、強調表示されているコールを [応答] ボタンの上にドラッグします。
- コールを [ブロードキャスト] ウィンドウから [オペレータ回線] ボタン上 にドラッグします。
- PC のキーボード上で Ctrl + A キーを押します。

## 関連項目

• ブロードキャストウィンドウ(P.1-7)(解説)